# 「リッスンの欠席」

### ①アプリの「現在の予約」から 欠席する日付を選択。

## ②予約内容・時間を確認し、 「キャンセルする」を押す。

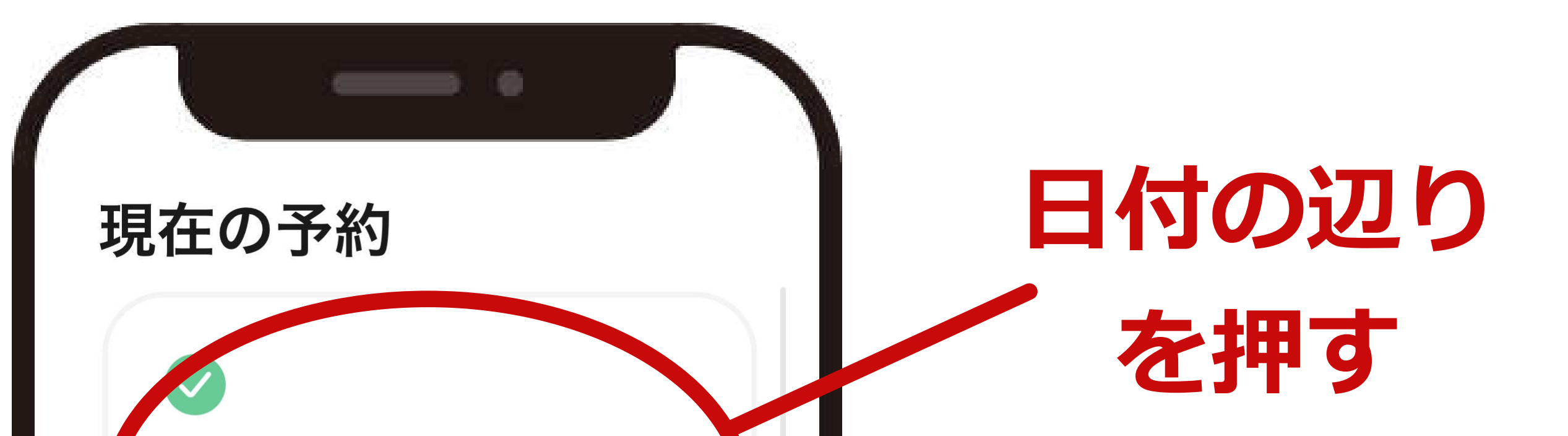

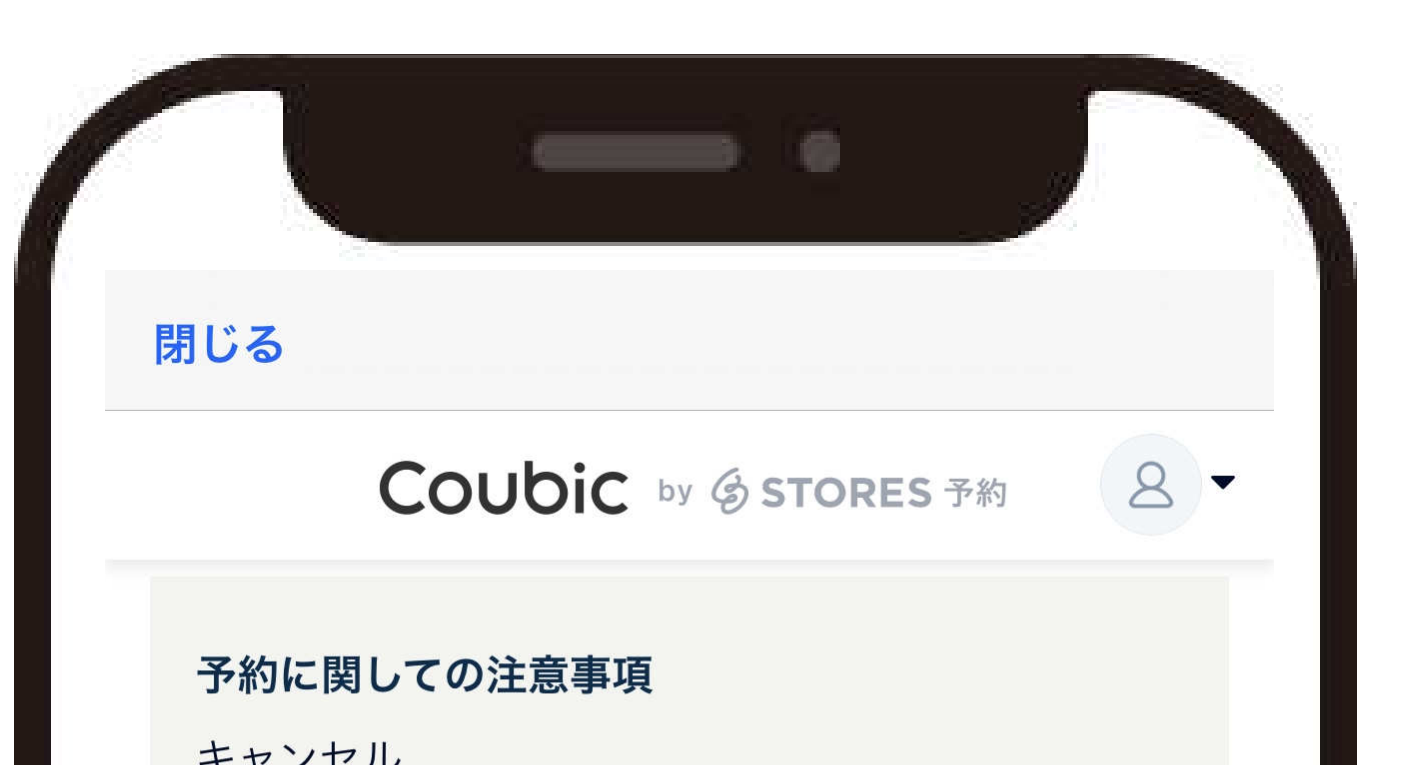

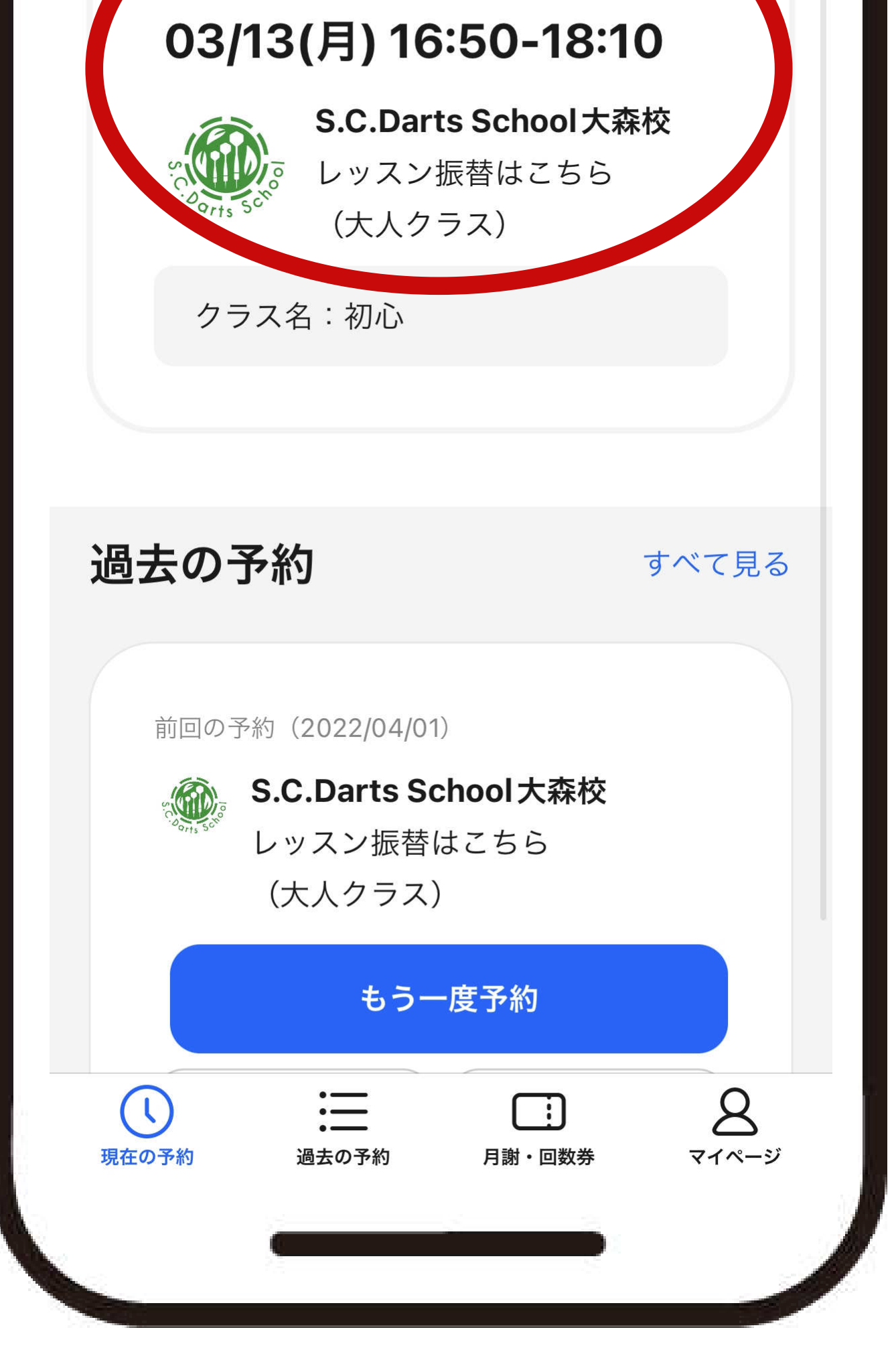

| 3時まで<br>3時まで<br>3月<br>062<br>の氏名<br>タス<br>な<br>Y<br>な<br>な<br>な<br>な<br>な<br>た<br>た<br>ん<br>ク<br>ラス<br>な<br>た<br>な<br>ち<br>ら<br>(大人クラス)<br>か<br>た<br>な<br>い<br>た<br>ち<br>ら<br>(大人クラス)<br>か<br>た<br>な<br>い<br>た<br>ち<br>ら<br>(大人クラス)<br>い<br>し<br>い<br>し<br>い<br>し<br>し<br>し<br>し<br>し<br>し<br>し<br>し<br>し<br>し<br>し<br>し<br>し |   |
|----------------------------------------------------------------------------------------------------|---|
| 2023年03月13日 (月) 16:50<br>Googleカレンダーに追加<br>キャンセルする 振替予約する                                                                                                    | 3 |

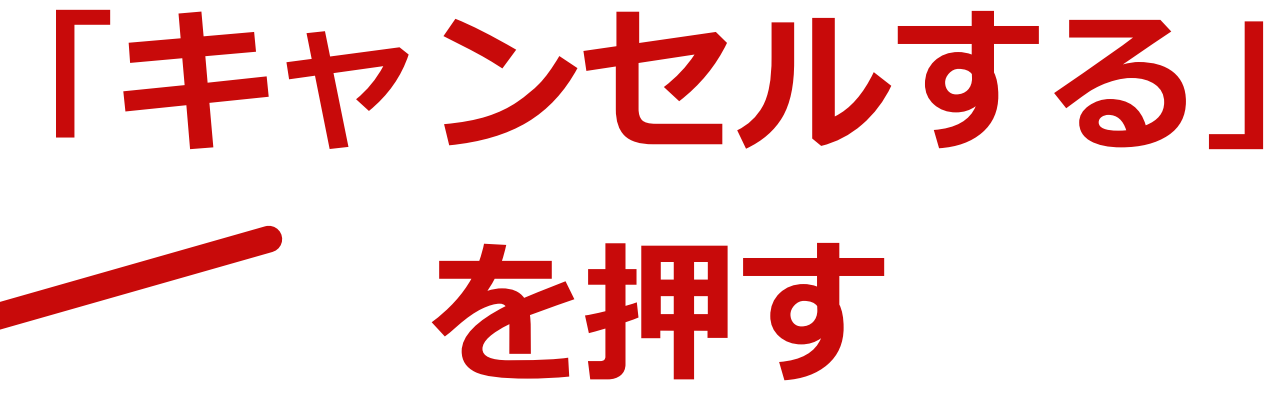

#### ②キャンセルの確認が出るので、

#### ④ステータスが「キャンセル済」に

-

#### よろしければ「OK」を押す。

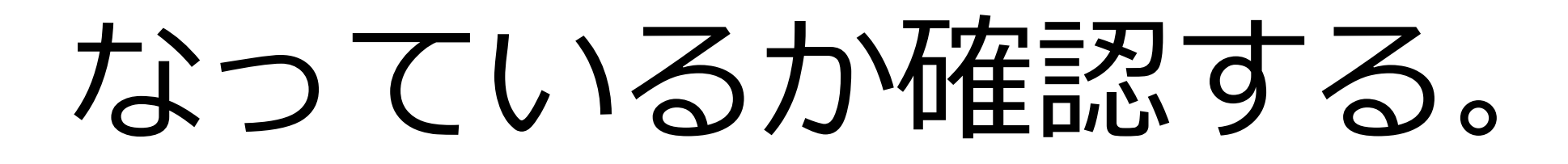

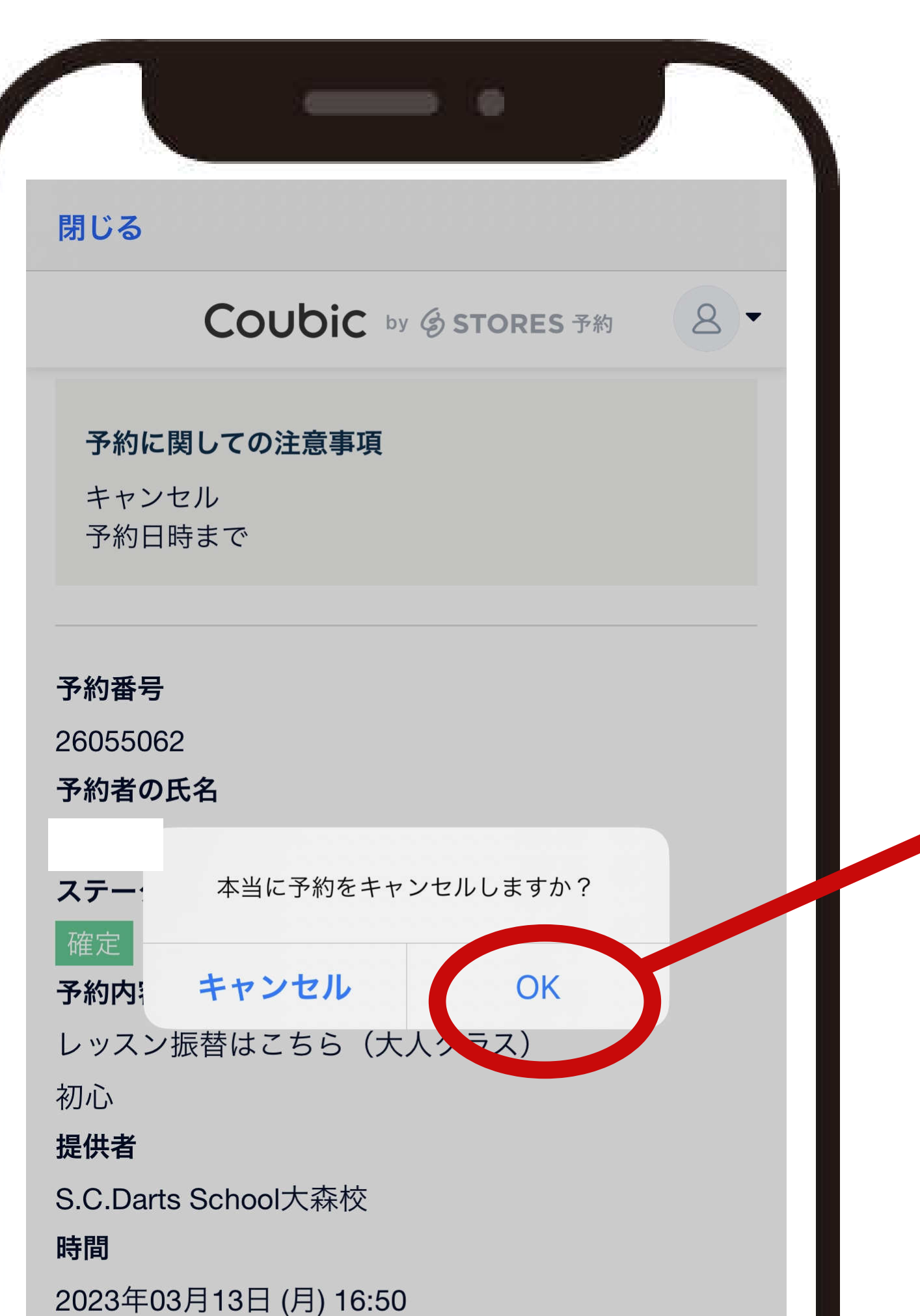

# 間違いなければ 「OK」を押す

| (                     |                                          |   |
|-----------------------|------------------------------------------|---|
| 閉                     | じる                                       |   |
|                       | Coubic by G STORES 予約                    | 8 |
| -                     | <b>予約に関しての注意事項</b><br>キャンセル<br>予約日時まで    |   |
| <del>予</del> 新<br>26  | 約番号<br>6055062                           |   |
| 予約<br>ス:              | 約者の氏名<br>テータス                            |   |
| キ<br>子<br>よ<br>レ      | Fャンセル済<br><b>約内容</b><br>ッスン振替はこちら(大人クラス) |   |
| 初/<br><b>提(</b><br>ら( | 心<br><b>供者</b><br>C Darts School大森校      |   |
| 。<br>時<br>202         | 間<br>23年03月13日 (月) 16:50                 |   |

ステータスが 「確定」から 「キャンセル済」へ

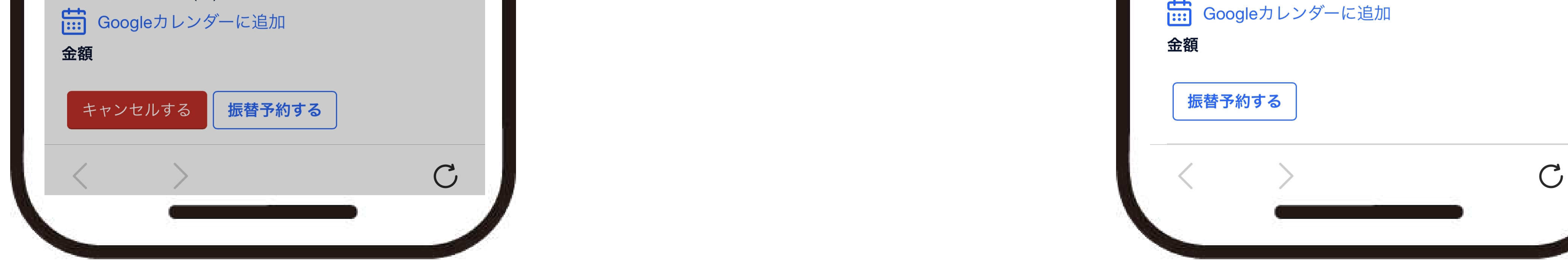

※予約時間までキャンセルが可能です。過ぎてしまう場合はお電話かメールにてご連絡ください。 ※同じチケットでキャンセルを2回繰り返すと、アプリ上に表示されなくなってしまいます。 お手数ですがスクール迄ご連絡ください。